## ①那覇市立図書館 HP から「利用者メニュー」―「ログインはこちら」を開きます。

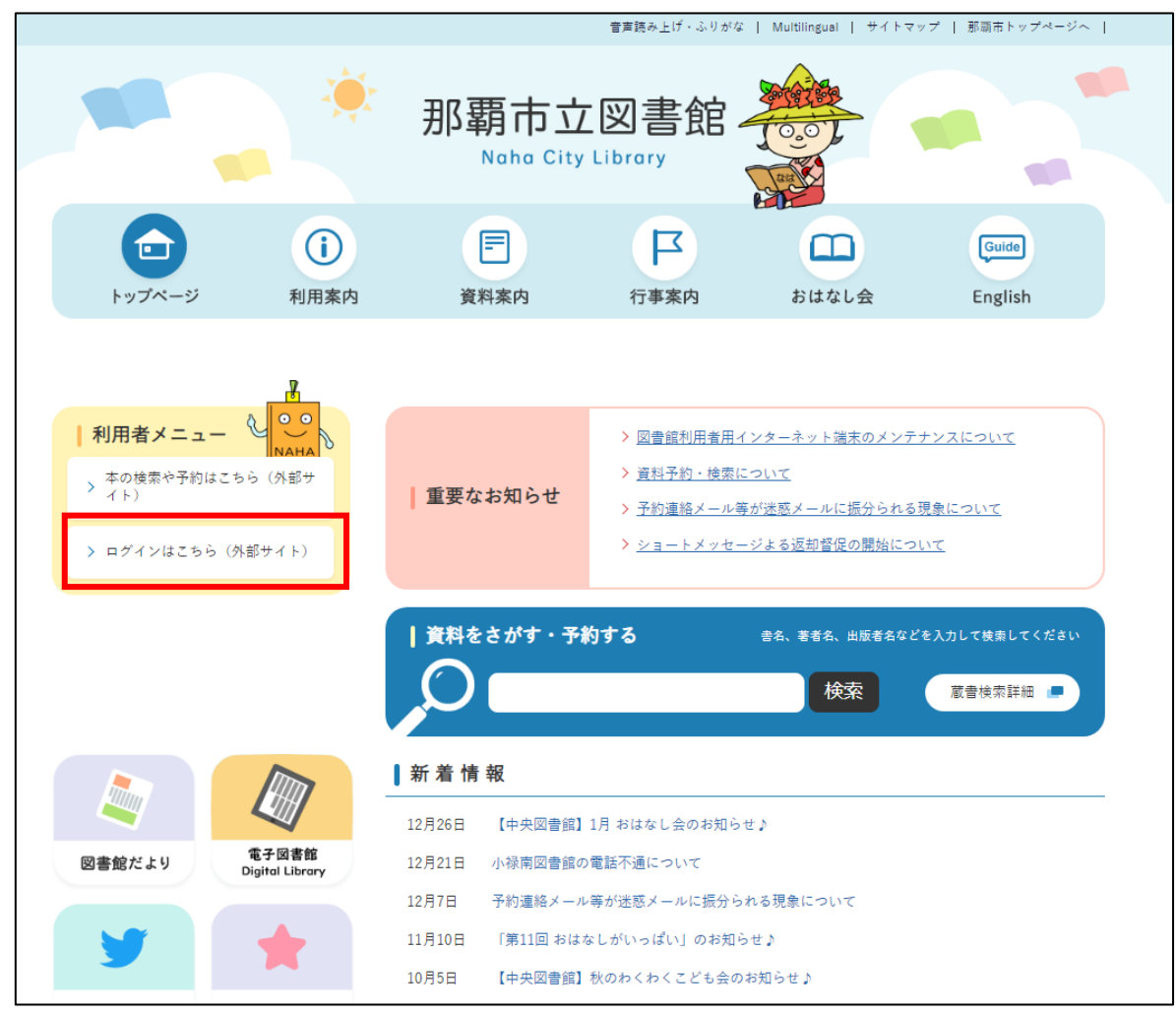

## ②ログイン画面から利用者カードの番号、パスワードを入力してログインします。

|            | ホーム 利用者メニュー | ログイン                                       | ▲ ログインはこちら |
|------------|-------------|--------------------------------------------|------------|
| 那覇市立図書館    |             | <ul> <li>団 利用者カードの番号</li> <li>ー</li> </ul> |            |
| 本を探す···· Q |             |                                            |            |
| ♀ 資料検索 ▶   |             |                                            |            |
|            |             | パスワードを忘れたとき                                |            |
| ▶ 利用案内     |             |                                            |            |
|            |             |                                            |            |
| ★ 表示切替 ▶   |             |                                            |            |
|            |             |                                            |            |

③「ご利用状況参照」―「予約状況」を開き予約した本が受取可能の場合は受取可と表示されます。

|          | ホーム  利用者メニュー   利用状況参照                                                                                                    | ▲ 利用者メニュー |
|----------|----------------------------------------------------------------------------------------------------|-----------|
| 那覇市立図書館  | ご利用状況参照<br>ご利用状況参照                                                                                                    |           |
| 本を探す… Q  | 貸出状況 予約状況                                                                                                    |           |
| ○ 資料検索   | 1         かいけつゾロリ大図鑑キャラクター大全         予約申込日 2023年12月27日           2         図書         受取場所 中央図書館           サオニマシ 0010(10) 医(体生) / 医(体生) / 医(体生) / 医(体生) / 医(体生) / 医(体生) / 医(本生) / 医(本生) / 医(本生) / 医(本生) / 医(本生) / 医(本生) / 医(本生) / 医(本生) / 医(本生) / 医(本生) / 医(本生) / 医(本生) / 医(本生) / 医(本生) / 医(本生) / 医(本生) / 医(本生) / 医(本生) / 医(本生) / 医(本生) / 医(本生) / 医(本生) / 医(本生) / 医(本生) / 医(本生) / E(本生) / E(本生) / E(本生) / E(本生) / E(本生) / E(本生) / E(本生) / E(本生) / E(本生) / E(本生) / E(本生) / E(本生) / E(本生) / E(本生) / E(本生) / E(本生) / E(本生) / E(本生) / E(本生) / E(本生) / E(本生) / E(本生) / E(本生) / E(本生) / E(本生) / E(本生) / E(本生) / E(本生) / E(本生) / E(本生) / E(本生) / E(本生) / E(本生) / E(本生) / E(本生) / E(本+) / E(-本+) / E(-+) / E(-+) / E( |           |
|          | 大ワラ社 2018/10     原 切たが 原作 監修     気になる にし まい ロー       受取期限 2024年01月11日       受取り回       変更不可       取消不可                                                                                                    |           |
| ▲ 利用案内 ト |                                                                                                    |           |
| →表示切替    |                                                                                                    |           |
|          |                                                                                                    |           |
|          |                                                                                                    |           |
|          |                                                                                                    |           |

※すでにログインしている場合は「利用者メニュー」―「利用状況参照」―「予約状況」から確認できます。

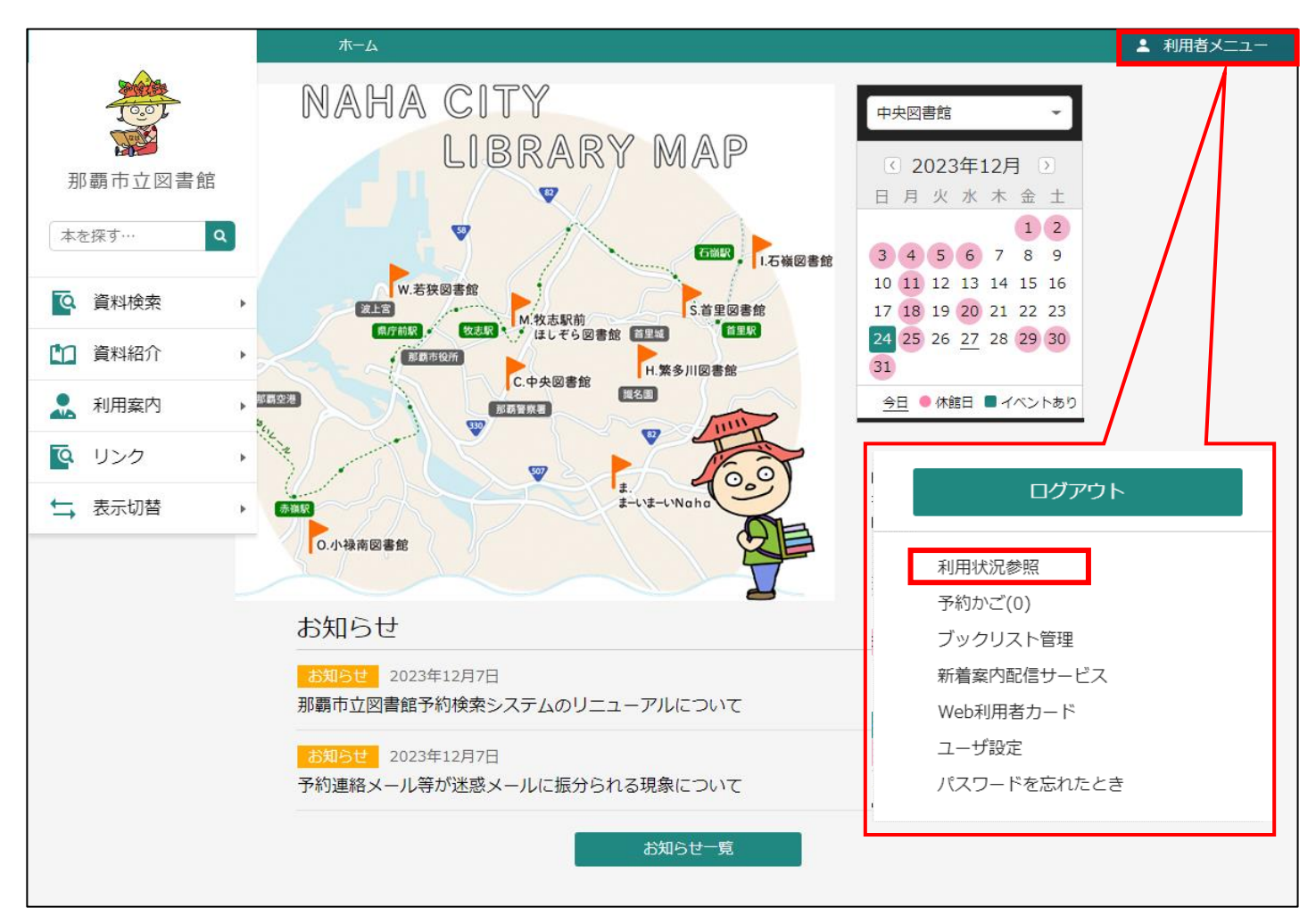